Gmail アイコンをスタートメニューとタスクバーにピン止めする方法

を起動します。(※どこから起動し ても OK です。) ale Chrom 0 η. Q 0 ② **2**をクリックして Gmail を表示  $\sim$ ð × します。 R ☆) : その他のブックマーク Gmailの画面が開きます + 0 0 + -----...... titer. C Marrisonand, Ma II M Gmail Q.X-1.888 幕 0 ė ٥. D. . . . . . . . . . . . . 1 E 0.0000010 お見逃しなく 最大 55%の年額部列をご利用ください 45 12 . 0 10.00 4 zoom 4 100 1000111-0002-0 . 14.14 the second second 1. Concession of the it is 10. COMPANY OF THE OWNER. 常に進化を続ける Zoom and the second second THE R. L. LEWIS CO., LANSING, MICH. ミーディングで多くと母類を思想しましょう。200m One プロが最新報告者 ご確認ください、プランをベーシックからプロビアップグレードすると、音 装飾曲のがペモーディング、50m かグラウトレコーディングストレーン、 200m がキュレーションにと思想がプレルの影響バクセンなどをご利用いただ

 ③ [Google Chrome の設定] ③をクリ ックします]
 続いて[その他のツール] ④ にマウ スポインターを合わせ、サブメニュ ーから[ショートカットの作成 ⑤]
 をクリックします。

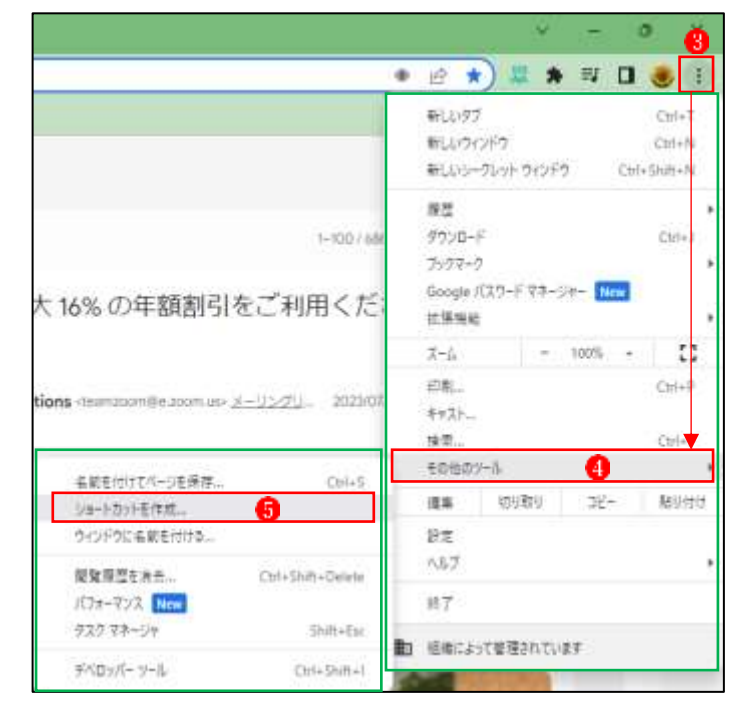

- ④ [ショートカットを作成しますか]
   というメッセージが表示されたら、
   [OK]ボタン
   ⑥をクリックします。
- (5) デスクトップに Gmail のショート カットアイコン?が表示されます。 ショートカットアイコンの上で右 クリックし、メニューから[スター トにピン止めする]
   (8) をクリック します。

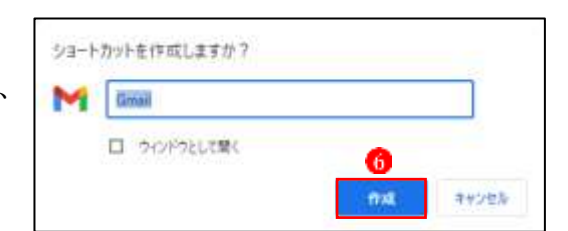

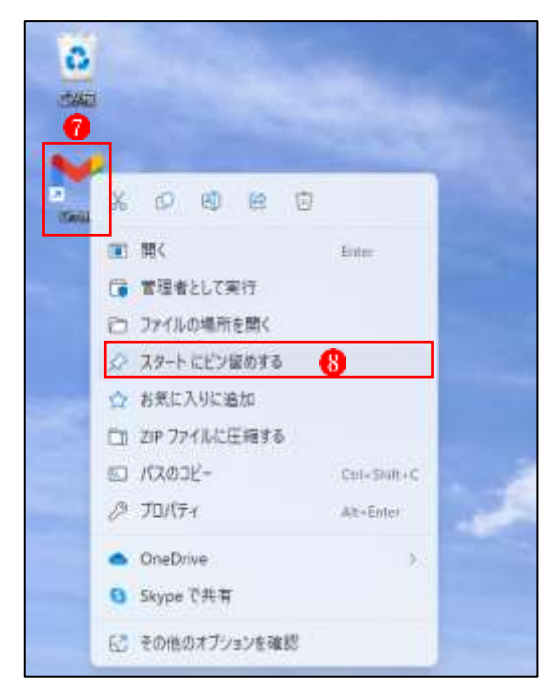

⑥ Gmail がスタートメニューにピン 留めされました(9)。

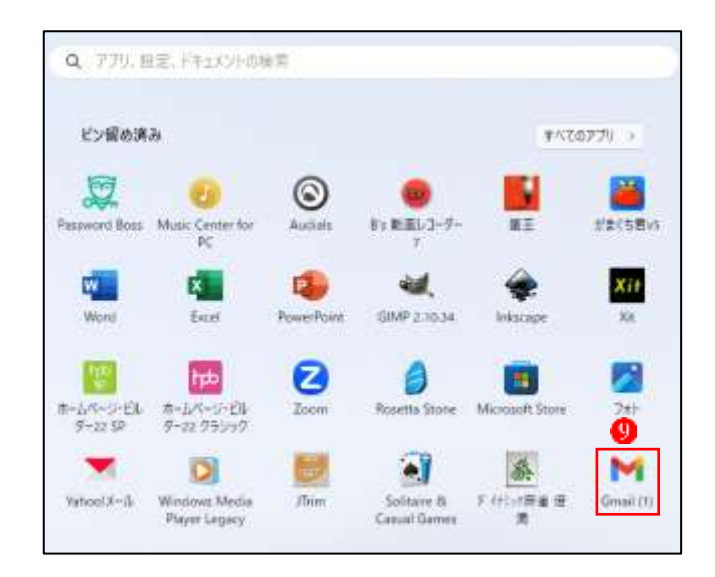

⑦ ⑨のアイコンの上で右クリックし、
 [タスクバーにピン留めする] ⑩を
 クリックします。

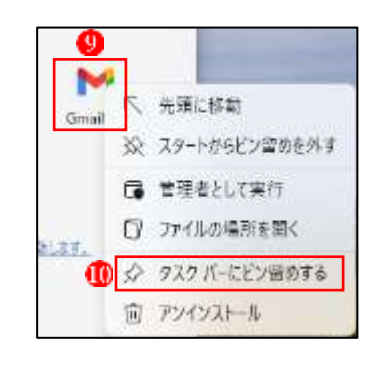

- ⑧ タスクバーに Gmail のアイコンが ピン留めされました
   ・
   ・
   ・
   ・
   ・
   ・
   ・
   ・
   ・
   ・
   ・
   ・
   ・
   ・
   ・
   ・
   ・
   ・
   ・
   ・
   ・
   ・
   ・
   ・
   ・
   ・
   ・
   ・
   ・
   ・
   ・
   ・
   ・
   ・
   ・
   ・
   ・
   ・
   ・
   ・
   ・
   ・
   ・
   ・
   ・
   ・
   ・
   ・
   ・
   ・
   ・
   ・
   ・
   ・
   ・
   ・
   ・
   ・
   ・
   ・
   ・
   ・
   ・
   ・
   ・
   ・
   ・
   ・
   ・
   ・
   ・
   ・
   ・
   ・
   ・
   ・
   ・
   ・
   ・
   ・
   ・
   ・
   ・
   ・
   ・
   ・
   ・
   ・
   ・

   ・
   ・

   ・
   ・

   ・
   ・

   ・

   ・

   ・

   ・

   ・

   ・

   </
- ⑦ デスクトップ上のショートカット アイコンは、もう必要ないので、ご み箱にドラッグして削除しましょう。

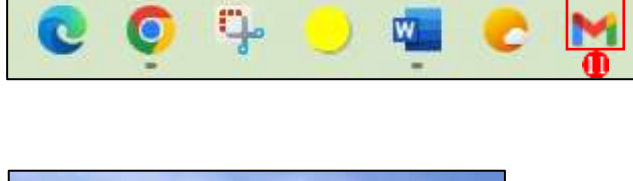

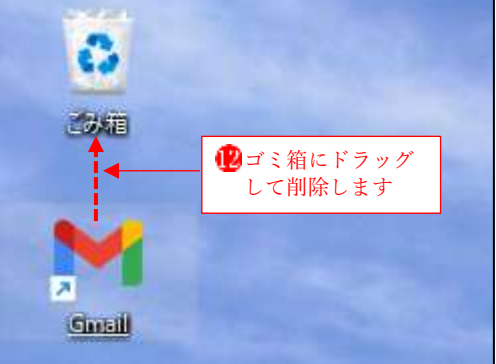